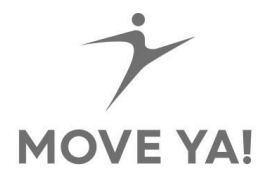

# Anleitung zur Installation der MOVE YA! App auf Desktop-Rechnern & Laptops mithilfe von Bluestacks

Bluestacks ist ein Programm (Ein sog. Emulator), mit dem Android-Apps auf einem "festen" Rechner, wie z.B. auf einem Windows Rechner installiert und genutzt werden können. Dem Computer wird dabei "vorgespielt", dass er ein Android-Handy sei, daher gleicht die Benutzung sehr stark einem Android-Mobiltelefon.

Damit du die MOVE YA! App aus dem Google Playstore herunterladen kannst, benötigst du ein Google-Konto für die Anmeldung.

# Schritt 1 – Herunterladen & Installieren:

Lade BlueStacks auf der Homepage von BlueStacks <u>www.bluestacks.com</u> herunter und führe die heruntergeladene Datei aus.

Bluestacks wird nun installiert.

Bitte nicht wundern – auf der Website werden viele Bilder und Werbung von Spielen gezeigt. Das Programm kommt ursprünglich aus der Gamer-Szene, ist für unsere Anforderung jedoch perfekt geeignet.

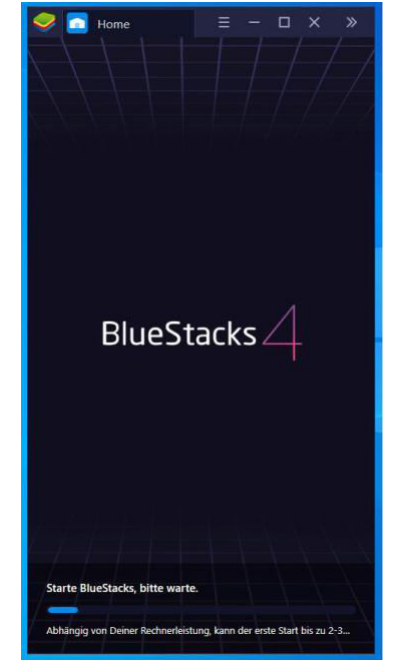

#### Schritt 2 - Anmelden:

Nach der Installation fragt dich Bluestacks nach deinem Google-Account. Bitte melde dich mit deinen Daten an. Nach der Anmeldung wird dich Bluestacks bzw. Google nach deiner Handynummer fragen, dies kannst du gern überspringen.

Akzeptiere abschließend die Einstellungen.

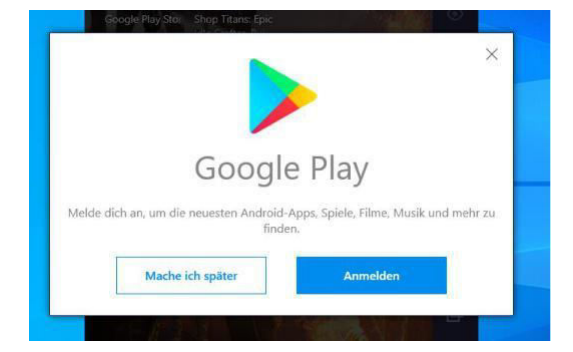

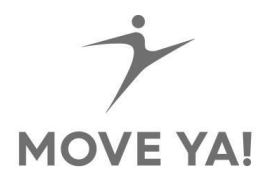

# Schritt 3 – MOVE YA! App herunterladen

Nun kannst du auf den Google Playstore zugreifen und jegliche Apps suchen und herunterladen. Gehe in die Suchzeile und gebe "MOVE YA!" ein.

| 🥏 🔁 Home 👂 Google P \Xi — 🗆 🗙                                     | »            |
|-------------------------------------------------------------------|--------------|
| a 14:51                                                           | 22           |
| Google                                                            | d»           |
| Anmeldung<br>Mit dem Google-Konto anmelden, Weitere Informationen | $\Sigma$     |
|                                                                   |              |
| E-Mail oder Telefonnummer                                         | ģ            |
|                                                                   |              |
|                                                                   |              |
|                                                                   | Ľ₽           |
|                                                                   | ø            |
|                                                                   | œ            |
|                                                                   |              |
|                                                                   | ₫            |
|                                                                   |              |
|                                                                   |              |
|                                                                   | : <u>Ω</u> : |
|                                                                   | 欲            |
| ventor                                                            | 4            |

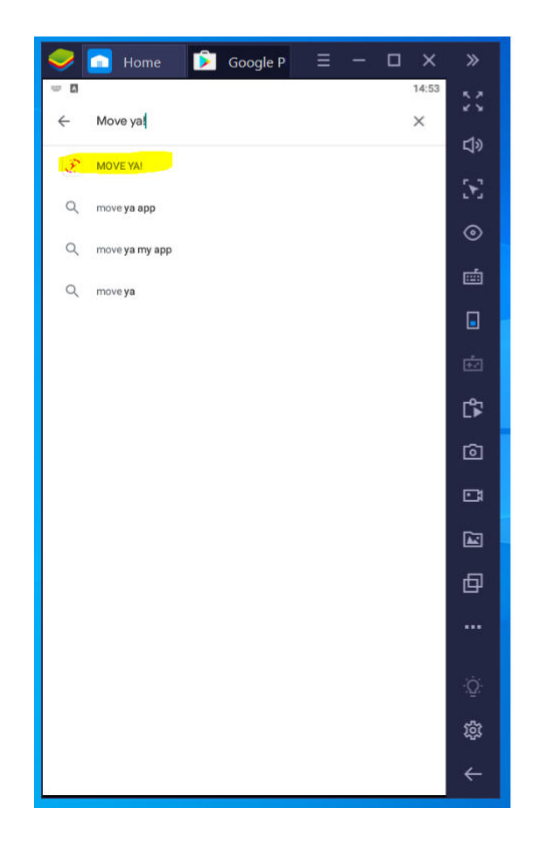

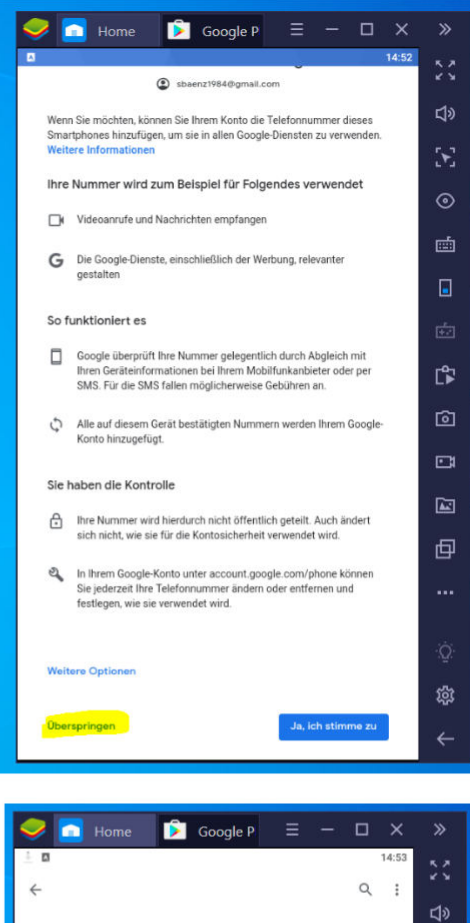

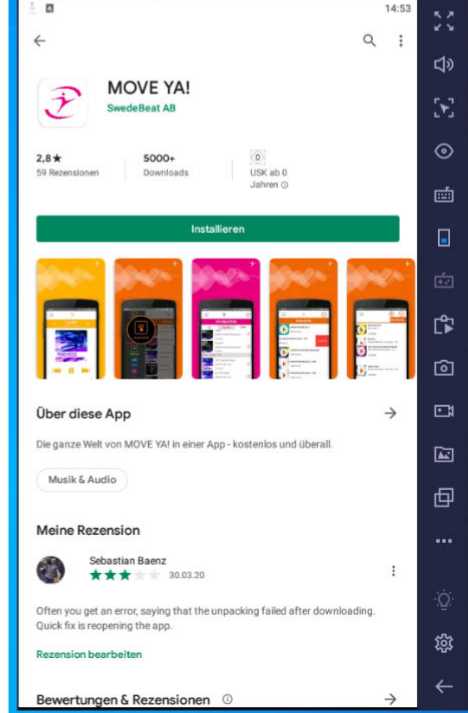

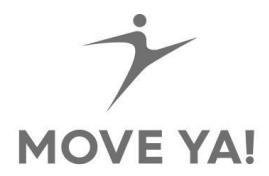

### Schritt 4 – MOVE YA! App öffnen

Nach dem Öffnen der MOVE YA! App wird dich das Programm um den Zugriff auf die Medien, Fotos und Dateien bitten – bitte bestätige dies.

Die Einrichtung der MOVE YA! App für den Computer ist jetzt abgeschlossen und du kannst die MOVE YA! App so nutzen, wie du es von deinem Handy gewohnt bist.

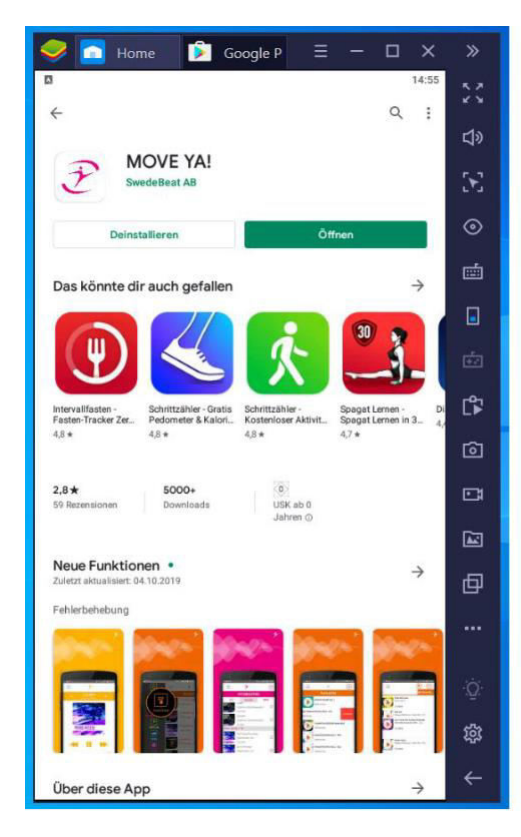

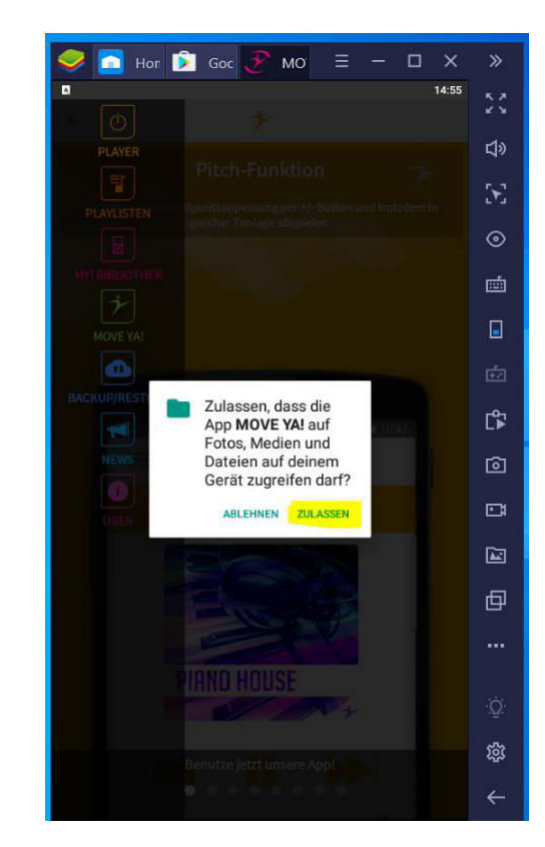

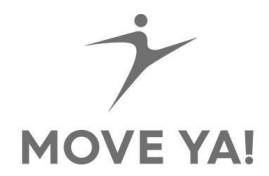

#### (Schritt 5 – Downloads funktionieren nicht, beheben)

Es kann passieren, dass im Download-Bereich der App oben rechts in den Album-Covers kein F oder U steht, wie auf deinem Smartphone, sollte dies der Fall sein, wird die App dir, bei einem Download, die Fehlermeldung "nicht genug Speicher vorhanden" anzeigen.

Um das zu beheben, musst du einmal in den Download-Bereich der App gehen, einmal von oben nach unten mit der Maus ziehen, oder mit dem Touchscreen wischen.

Dann verbindet er sich neu mit dem MOVE YA! Server.

Dann wechselst du einmal in eine andere Menü-Option und zurück in das Download-Menü.

Jetzt werden die Fs und Us in den Alben wieder angezeigt und du kannst problemlos einen Download durchführen.